## How to add a profile and register for an event on <u>www.MyQuickReg.com</u>...

## Add a Profile

- I. In a web browser go to <u>www.MyQuickReg.com</u>.
- 2. Click on the logo on the upper left hand corner of the page.
- 3. Here you will be prompted to login or create an account.

| myQuickReg <sup>®</sup>          |                                |  |  |  |
|----------------------------------|--------------------------------|--|--|--|
| myQuickReg® Login                |                                |  |  |  |
| Please enter your email and pass | sword to continue.             |  |  |  |
| Email                            | enelson@cesa4.k12.wi.us        |  |  |  |
| Password                         | Remember my email              |  |  |  |
| C                                |                                |  |  |  |
|                                  | I forgot my password           |  |  |  |
|                                  | Not registered? Register here. |  |  |  |
|                                  |                                |  |  |  |

- 4. Click <u>Register here</u>.
- 5. Enter in your information. (i.e.: name, address, position, dietary accommodations...)

| mvQuickReg                                            |                                                           | Register Login All Event     |
|-------------------------------------------------------|-----------------------------------------------------------|------------------------------|
|                                                       |                                                           |                              |
| New User Registration                                 |                                                           |                              |
| * First Name:                                         |                                                           |                              |
| * Last Name:                                          |                                                           |                              |
| Preferred Badge First Name:                           |                                                           |                              |
| Work Information                                      |                                                           |                              |
| - Organization Type:                                  | <ul> <li>WI Public School District</li> </ul>             |                              |
|                                                       | <ul> <li>School District not in WI</li> <li>OR</li> </ul> |                              |
|                                                       | Agency/Organization                                       |                              |
|                                                       | <ul> <li>WI Private School</li> </ul>                     |                              |
|                                                       | Individual/Parent/Other                                   |                              |
| * Email:                                              |                                                           | * This will be your login ID |
| * Confirm Email:                                      |                                                           |                              |
| * Password:                                           | (must be at least 6 characters long)                      |                              |
| * Confirm Password:                                   |                                                           |                              |
| * Position / Title:                                   |                                                           | 1                            |
| * Phone Number:                                       |                                                           |                              |
|                                                       | Ext.                                                      |                              |
| Fax Number:                                           |                                                           | 1                            |
| * Do you Require Special Accommodations?              | Yes                                                       |                              |
|                                                       | No No                                                     |                              |
| Home Information (Used for summer / holiday mailings) | )                                                         |                              |
| * Home Address:                                       |                                                           |                              |
| * Home City:                                          |                                                           |                              |
| * Home State/Country:                                 | For United States and Canada:                             |                              |
|                                                       | For Other Countries:                                      |                              |
|                                                       | State:                                                    |                              |
|                                                       | Country                                                   |                              |
| * Home Zip:                                           |                                                           |                              |
| Home Phone:                                           |                                                           |                              |

6. Hit <u>Save Profile Information/Become a Registered User</u> at the bottom of the screen after all your information is filled in.

Save Profile Information / Become a Registered User

7. Now you are a registered user.

## **Event Registration**

- I. Choose an event to register for.
- 2. Click the event on the calendar or enter the direct link if you have it.

| << previous |                                                                                                    |                                                                                                    | June 2017                                                                                                    |                                                                                                    |                                                                 | next>> |
|-------------|----------------------------------------------------------------------------------------------------|----------------------------------------------------------------------------------------------------|----------------------------------------------------------------------------------------------------|----------------------------------------------------------------------------------------------------|-----------------------------------------------------------------|--------|
| Sun         | Mon                                                                                                    | Tue                                                                                                    | Wed                                                                                                    | Thu                                                                                                    | Fri                                                             | Sat    |
|             |                                                                                                    |                                                                                                    |                                                                                                    | 1<br>(ONLINE) Reefer<br>Sanity: Seven Great<br>Myths about<br>Marijuana - A Book<br>Study<br>(ONLINE) AODA<br>Basics Course       | 2                                                               | 3      |
| 4           | 5                                                                                                    | 6                                                                                                    | 7<br>Early Childhood<br>Digital Content<br>Curation Event                                                                          | 8<br>Early Childhood<br>Digital Content<br>Curation Event                                                                         | 9                                                               | 10     |
| 11          | 12                                                                                                    | 13<br>Creative Curriculum<br>Review for 4K/5K<br>Including Studies and<br>Project Approach                   | 14<br>Summer CTE<br>Curriulum &<br>Standards Working<br>Workshop                                                                   | 15<br>(Chippewa Falls)<br>Youth Mental Health<br>First Aid<br>Summer CTE<br>Curriulum &<br>Standards Working<br>Workshop          | 16<br>PDP (New) Reviewer<br>Certification Training              | 17     |
| 18          | 19                                                                                                    | 20                                                                                                    | 21<br>District EE Support<br>Meeting - Session A<br>(Morning)<br>District EE Support<br>Meeting - Session B<br>(Afternoon)         | 22<br>(Tomahawk) Helping<br>Students Through<br>Trauma and Loss<br>CESA #4 YA School<br>Coordinator's<br>Summer Workshop          | 23<br>(Tomahawk) Helping<br>Students Through<br>Trauma and Loss | 24     |
| 25          | 26<br>Frontline Evaluator<br>Training-Morning<br>Session<br>Frontline Evaluator<br>Training-Afternron<br>Session | 27<br>WASHBURN<br>ACADEMY:<br>WASHBURN<br>ACADEMY: Autism &<br>AD/AD Practical<br>Ideas for the<br>Classroom | 28<br>WASHBURN<br>ACADEMY:<br>Assessment Design<br>WSHBURN<br>AC: DEMY: Autism &<br>ADI/I-D Practical<br>Ideus for the<br>Cossroom | 29<br>WASHBURN<br>ACADEMY:<br>Assessment Design<br>WASHBURN<br>ACADEMY: Autism &<br>AD/HD Practical<br>Ideas for the<br>Classroom | 30                                                              |        |

3. Click Register for this Event.

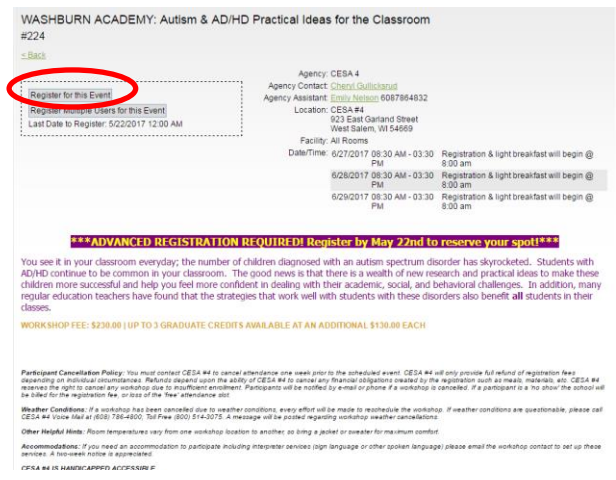

 Choose Bill To for event fee, enter any notes and click <u>Submit Payment Information & Continue to</u> <u>Payment Options</u>.

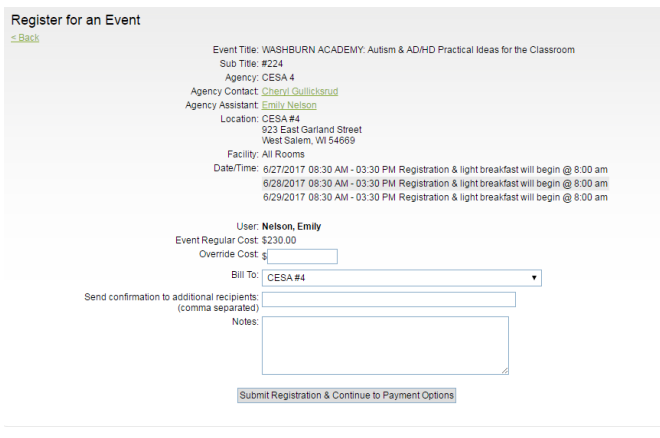

5. Choose payment method, enter any payment notes and click <u>Submit</u>.

| Make a Payment        |                                                                                   |
|-----------------------|-----------------------------------------------------------------------------------|
| Event Title:          | WASHBURN ACADEMY: Autism & AD/HD Practical Ideas for the Classroom                |
| Sub Title:            | #224                                                                              |
| Agency:               | CESA 4                                                                            |
| Location:             | CESA#4                                                                            |
|                       | 923 East Garland Street<br>West Salem, WI 54669                                   |
| Facility:             | All Rooms                                                                         |
| Date/Time:            | 6/27/2017 08:30 AM - 03:30 PM Registration & light breakfast will begin @ 8:00 am |
|                       | 6/28/2017 08:30 AM - 03:30 PM Registration & light breakfast will begin @ 8:00 am |
|                       | 6/29/2017 08:30 AM - 03:30 PM Registration & light breakfast will begin @ 8:00 am |
| Event Regular Cost:   | \$230.00                                                                          |
| Payment Date:         | 4/26/2017 (m/d/avvv)                                                              |
|                       | 4202011 ((100))))                                                                 |
| Billing Organization: | CESA#4                                                                            |
| Payment By:           | District                                                                          |
|                       | Personal                                                                          |
| Payment Method:       |                                                                                   |
| Payment Received:     | Yes, payment has been received.                                                   |
| Payment Notes:        |                                                                                   |
|                       | Select which registrations to apply this payment to:                              |

6. You have successfully registered for an event using <u>www.MyQuickReg.com</u>. You will receive an email confirmation email.